## **Getting Started with RMEx GUI**

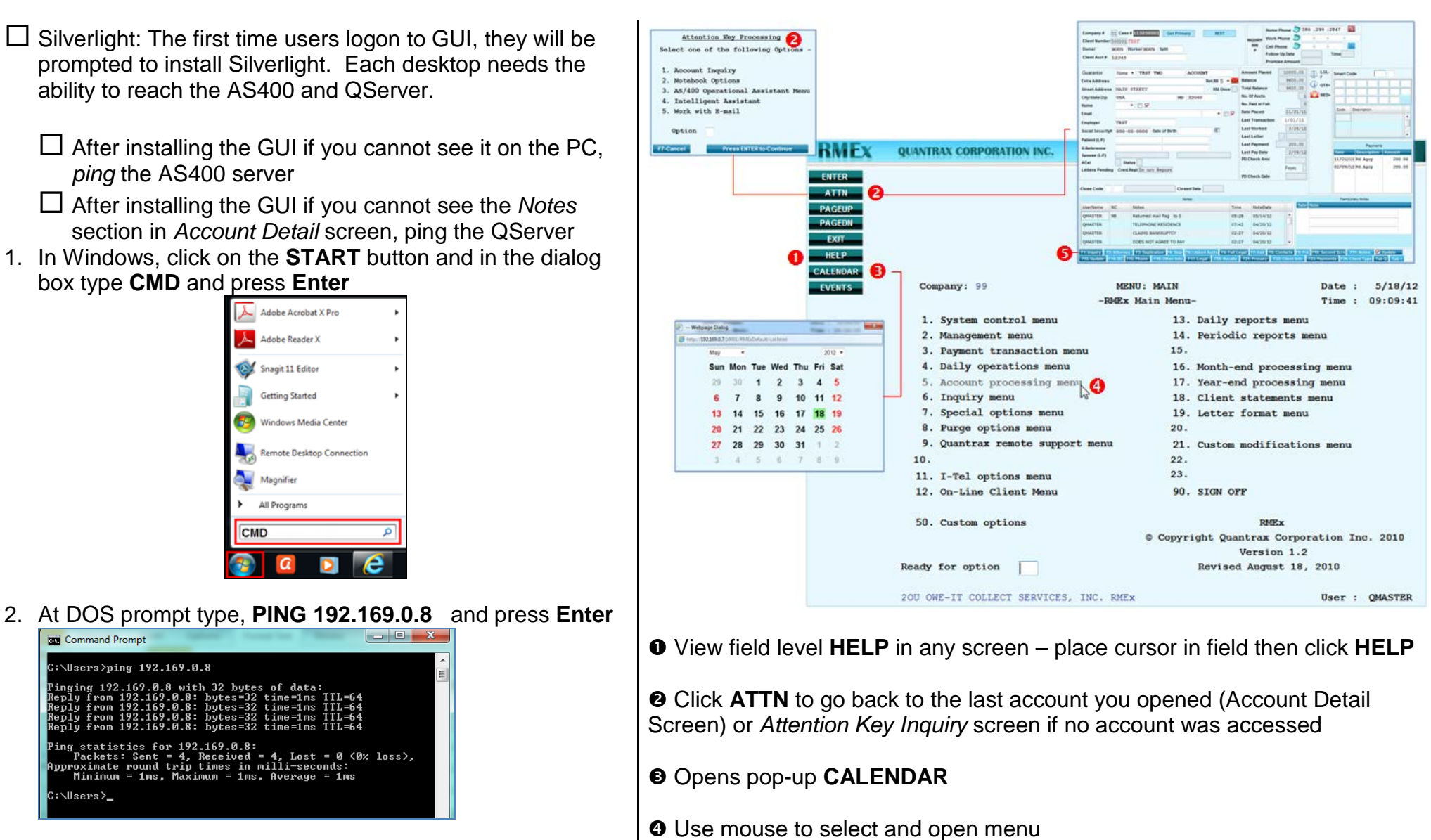

- "*Reply from*" message means you can reach that server "*Request timed out*" message means you are <u>not</u> able to reach that server
- G Click on Function key buttons to access screen